# Enabling MFA in M365

Presented to:

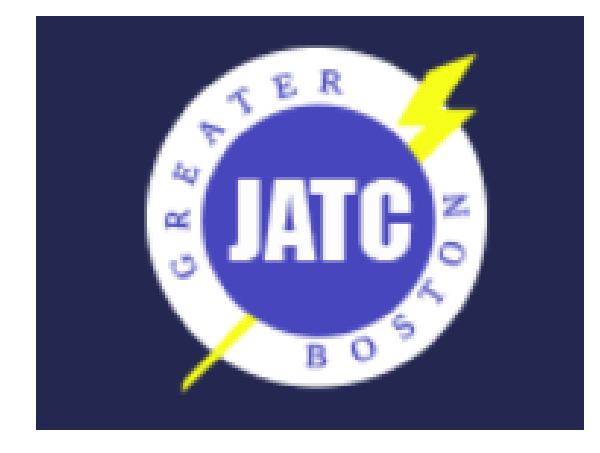

September 23, 2024

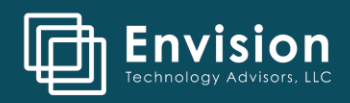

## Enabling MFA in M365

### Optimise security processes to bring down costs

A vulnerable entry point for cyber attackers is to use credential-based attacks to access networks and steal data or spread ransomware. However, multi-factor authentication stops 99.9 percent of credential-based attacks. That's why MFA really is one of the most fundamental security measures.

### Building a secure hybrid workforce

Multi Factor Authentication is becoming increasing important for an organisation's cybersecurity. To stay resilient, organisations need to ensure employees can securely and easily access their work across devices, no matter where they are. MFA helps achieve this. Also, by modernising MFA organisations can increase resilience to attacks and service outages.

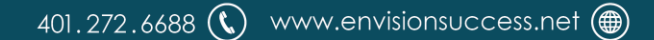

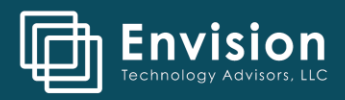

1. Download the Microsoft Authenticator app for your mobile device at <a href="https://www.microsoft.com/en-us/security/mobile-authenticator-app">https://www.microsoft.com/en-us/security/mobile-authenticator-app</a>

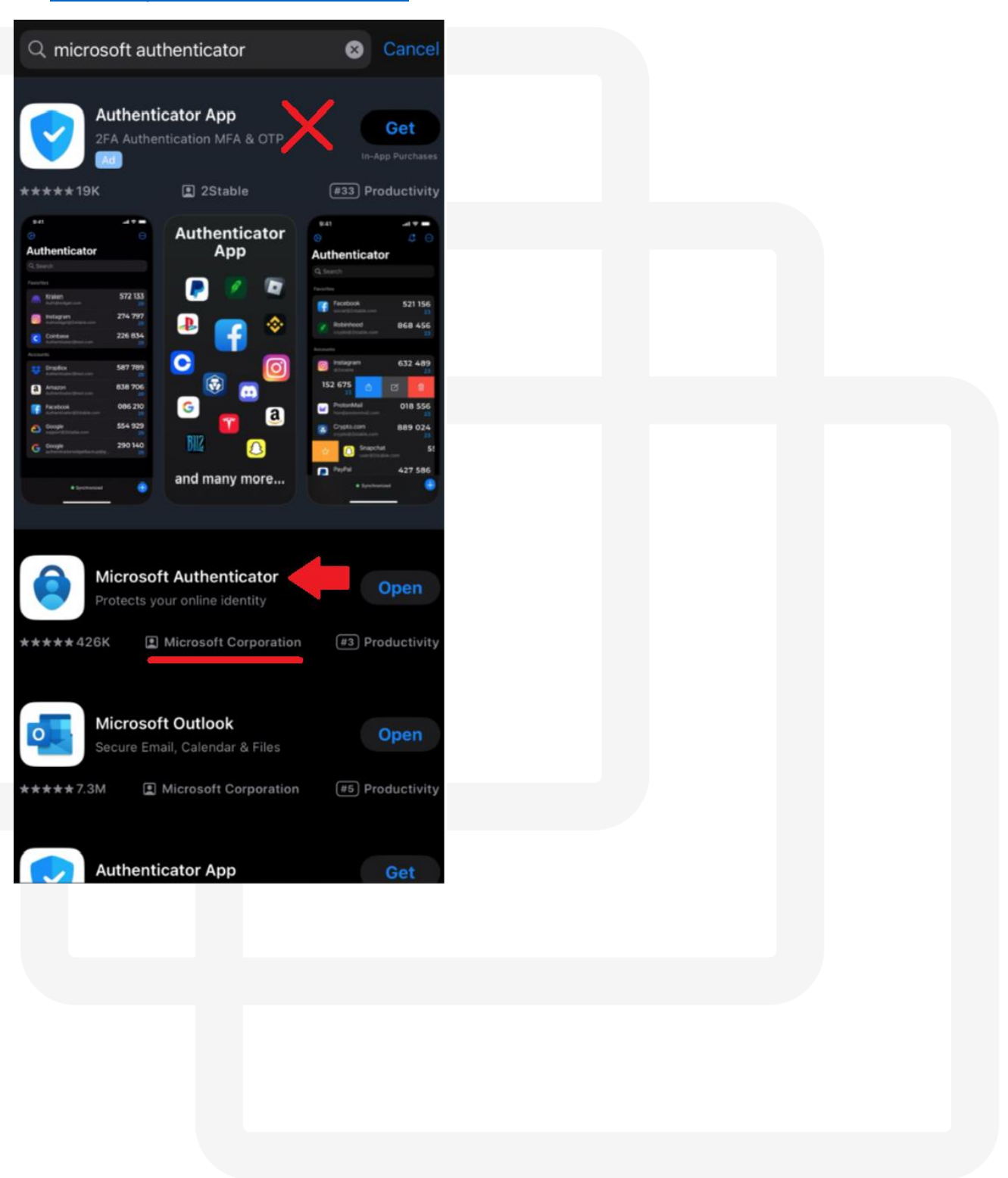

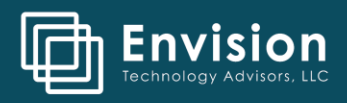

2. On your PC, sign into your Microsoft account at <a href="https://aka.ms/mfasetup">https://aka.ms/mfasetup</a> or click on View Account from your user profile at the top-right of the window.

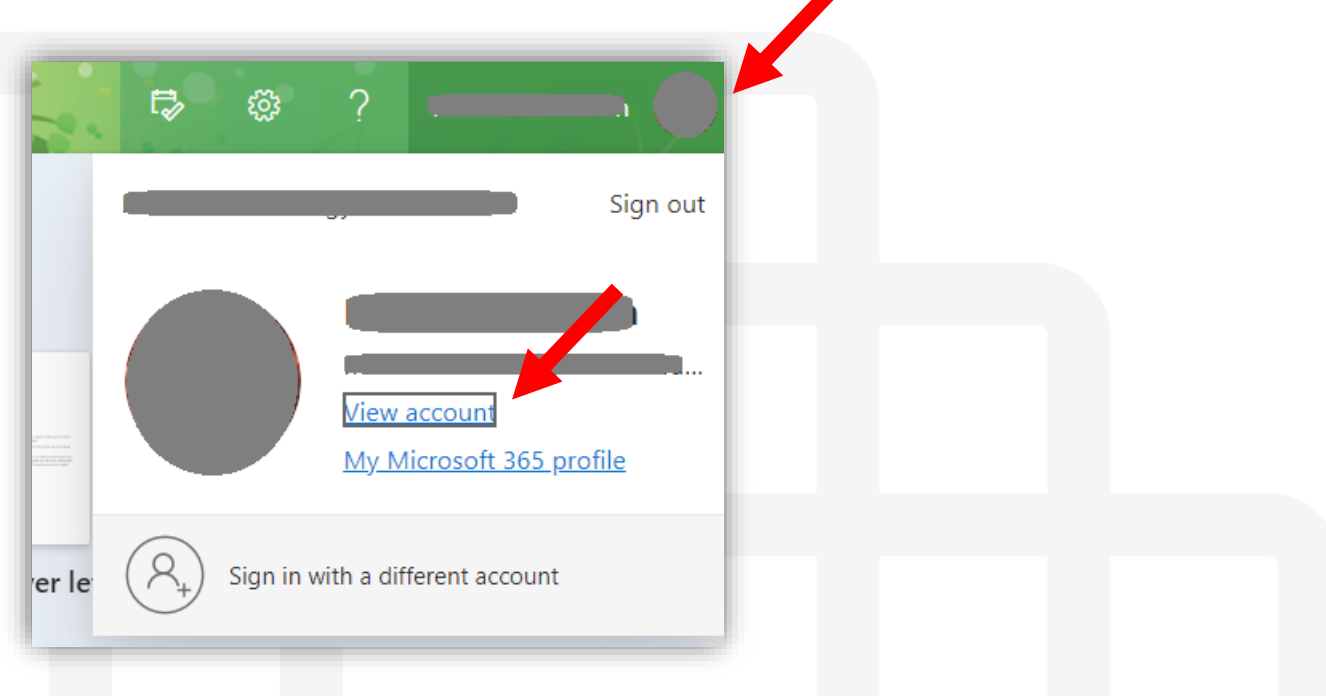

3. Click on **Security info** on the left-hand menu.

| <ul> <li>Organizations</li> <li>Devices</li> <li>Privacy</li> </ul> | Alain Charon<br>⊠ alain@contoso.com<br>Why can't I edit? ⊙ | Security info | Devices<br>Disable a lost device and review your<br>connected devices.<br>MANAGE DEVICES |  |
|---------------------------------------------------------------------|------------------------------------------------------------|---------------|------------------------------------------------------------------------------------------|--|
|                                                                     |                                                            | Password      | Organizations                                                                            |  |

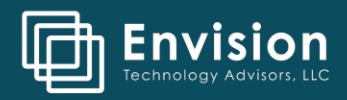

### 4. Select "Add sign-in method".

5. Select Authenticator app

| ९ Overview    | Security info<br>These are the methods you use | to sign i 🍅 your account or reset your password. |   |
|---------------|------------------------------------------------|--------------------------------------------------|---|
| Security info | Default sign-in method: Micro                  | st Authenticator - notification Change           |   |
|               | + Add sign-in method                           |                                                  |   |
| 🗕 Devices     | & Phone                                        | Add a method                                     | × |
| A Privacy     | Microsoft Authenticator                        | Which method would you like add?                 |   |
|               | Microsoft Authenticator                        | Choose a method                                  | ~ |
|               | Lost device? Sign out everywhe                 | Authenticator app<br>Email                       |   |

6. Click **Next**, as you've already installed the Authenticator app.

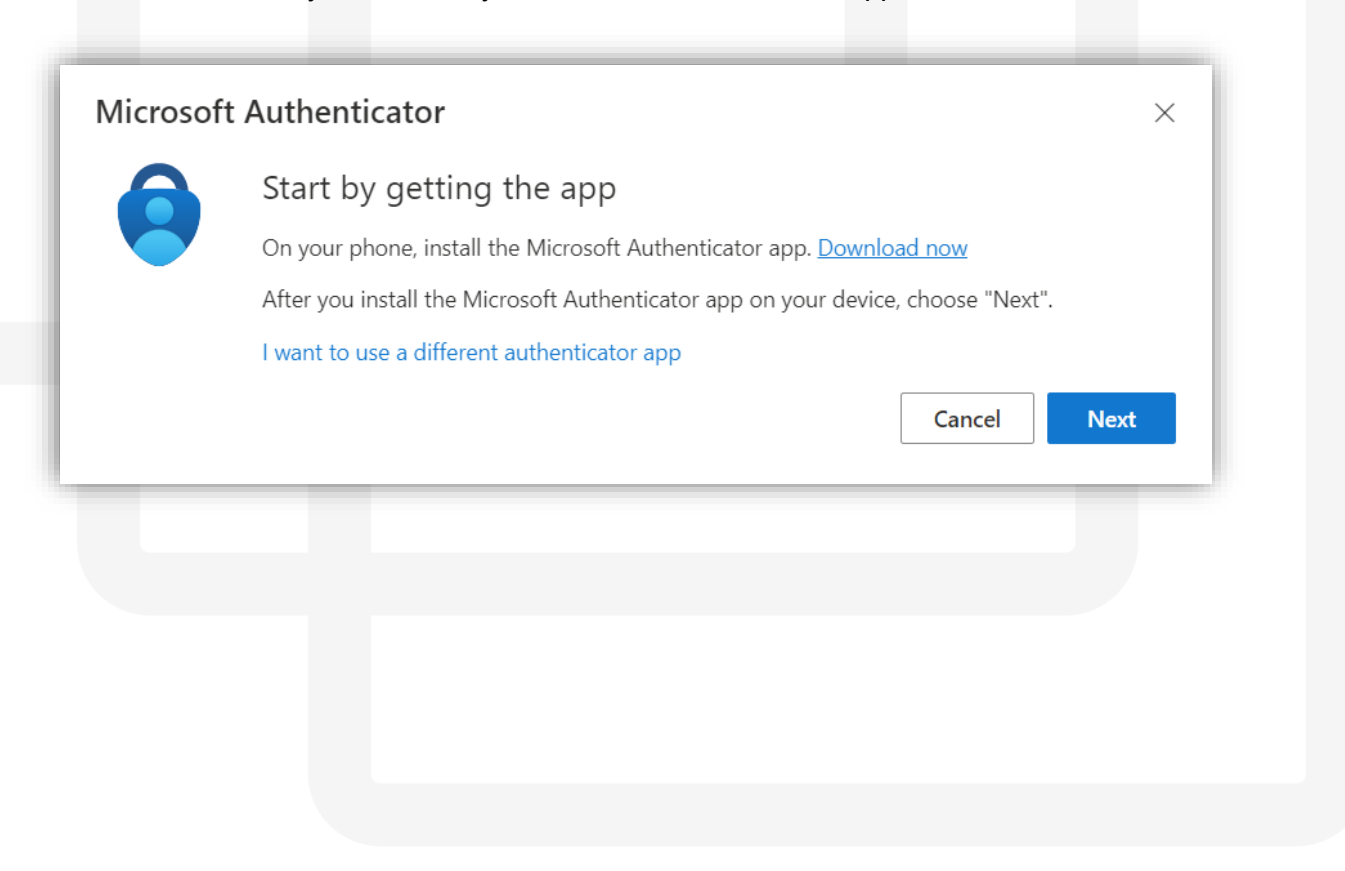

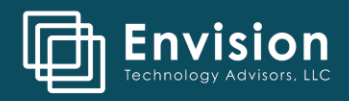

7. Click Next again, to have your PC display the QR code.

| Microsoft | Authenticator                                                                                                | $\times$ |
|-----------|----------------------------------------------------------------------------------------------------|----------|
| -         | Set up your account If prompted, allow notifications. Then add an account, and select "Work or school". Back | Nevt     |

8. It should look similar to this. NOTE: Do not scan the QR code in this instruction document.

| Microsof               | t Authenticator                                                                                   |                                                          |                             |  |
|------------------------|---------------------------------------------------------------------------------------------------|----------------------------------------------------------|-----------------------------|--|
| Do not sc<br>Example o | Use the Microsoft Au<br>code. This will conne<br>app with your accour<br>an.<br>Can't scan image? | ode<br>othenticator app to<br>ct the Microsoft Au<br>nt. | scan the QR<br>uthenticator |  |
|                        |                                                                                                   | Back                                                     | Next                        |  |
|                        |                                                                                                   |                                                          |                             |  |
|                        |                                                                                                   |                                                          |                             |  |

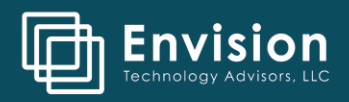

9. Open the MS Authenticator app on your phone and click on the **Add account** (or Plus button at top-right of screen).

| 5 ,                                                                           |   |  |  |
|-------------------------------------------------------------------------------|---|--|--|
| Accounts                                                                      | + |  |  |
| Ready to add your<br>first account?                                           |   |  |  |
| 0                                                                             |   |  |  |
| $\sim$                                                                        |   |  |  |
| Add account                                                                   |   |  |  |
|                                                                               | • |  |  |
| Already have a backup?<br>Sign in to your recovery account.<br>Begin recovery |   |  |  |
|                                                                               |   |  |  |
|                                                                               |   |  |  |
|                                                                               |   |  |  |
|                                                                               |   |  |  |
|                                                                               |   |  |  |
|                                                                               |   |  |  |
|                                                                               |   |  |  |

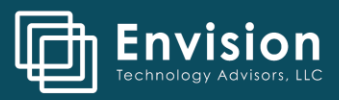

10. Select *Work or school account* and then Scan QR code.

| 3              | 3:47                 | • 11           | <b>२ 90</b> |
|----------------|----------------------|----------------|-------------|
| <              | Add a                | ccount         |             |
| WHAT           | KIND OF ACCOUNT A    | RE YOU ADDING? |             |
|                | Personal account     |                | >           |
|                | Work or school acco  | unt            | >           |
| 8              | Other (Google, Facel | book, etc.)    | >           |
|                |                      |                |             |
|                | Add work or s        | chool account  |             |
|                | Sign in              | Scan QR cod    | le          |
|                |                      |                |             |
|                |                      |                | _           |
| Add w          | ork or school arec   | ount           |             |
| ∎∎ Sc<br>∎≌ Sc | can a QR code        |                |             |
| A Sig          | gn in                |                |             |
|                |                      | CANCEL         |             |

- 11. Scan the QR code with your phone.
- 12. Your phone app will then add the account.

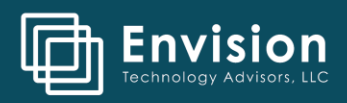

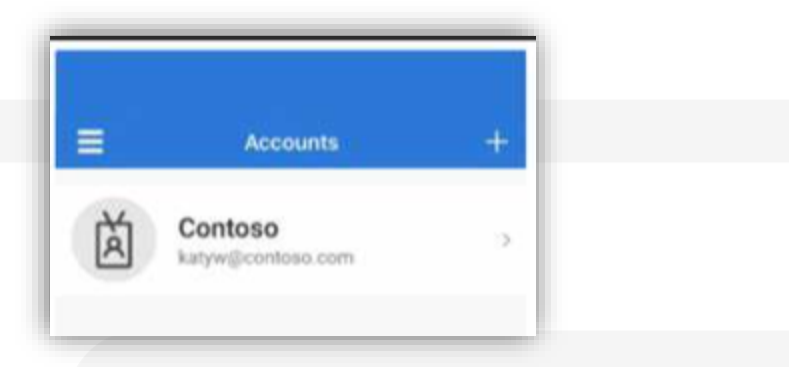

13. Click **Next** on the **Scan the QR code** page on your computer. A notification is sent to the Microsoft Authenticator app on your mobile device, to test your account.

| Microso      | ft Authenticator                                                           |
|--------------|----------------------------------------------------------------------------|
| $\checkmark$ | Let's try it out                                                           |
| _            | Approve the notification we're sending to your app.<br>Resend notification |
|              | Back Next                                                                  |
|              |                                                                            |
|              |                                                                            |

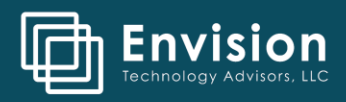

14. Enter the number shown into your Authenticator app on your phone to approve the login.

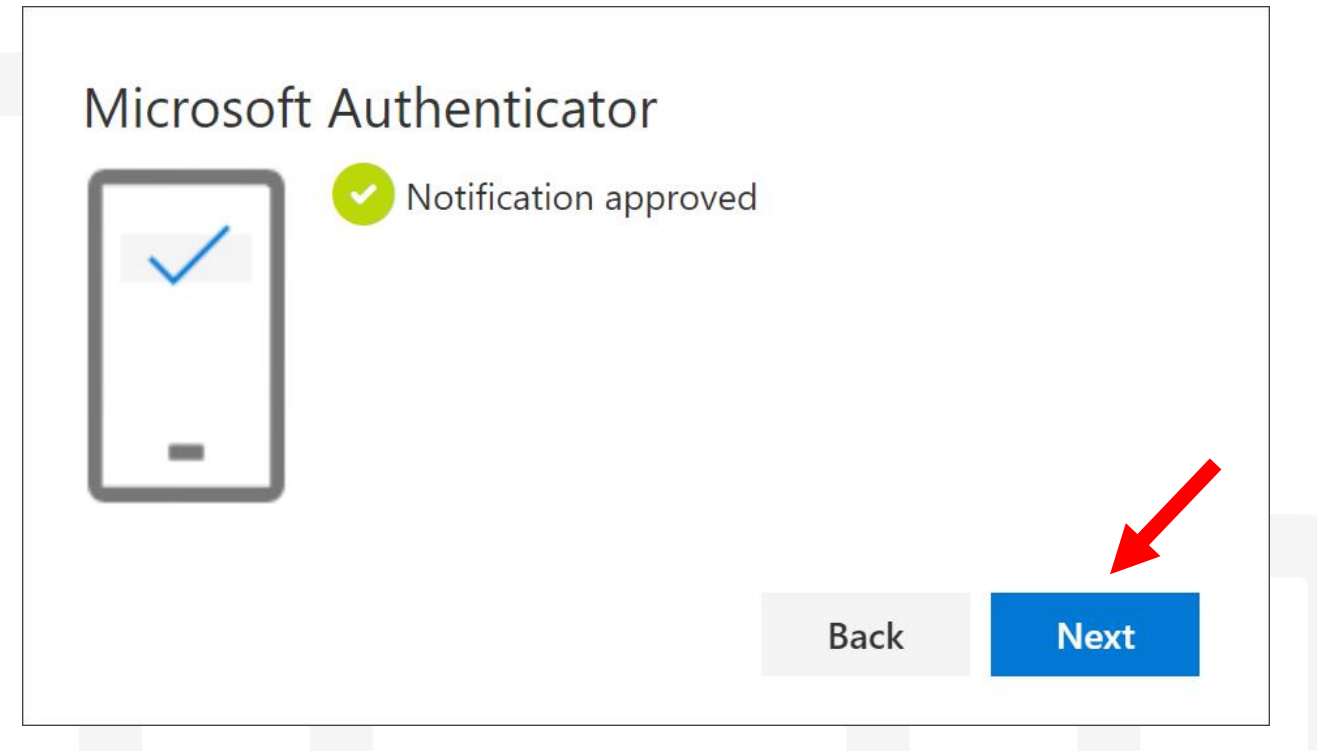

15. For mobile devices, Open Outlook, you'll be asked to Sign in, open Authenticator. The screen to enter the digits might get hidden by the Auth request dialogue. Select "I can't see the number" to bring the initial window up, then tap the screen again to enter the number.